# Configurar política de correlação no FMC

# Contents

## Introdução

Este documento descreve o procedimento para configurar uma política de correlação para conectar eventos e detectar anomalias em sua rede.

### Pré-requisitos

#### Requisitos

A Cisco recomenda que você tenha conhecimento sobre estes produtos:

- · Centro de gerenciamento seguro de firewall (FMC)
- Defesa contra ameaças de firewall (FTD) segura

#### **Componentes Utilizados**

As informações neste documento são baseadas nestas versões de software e hardware:

• Firepower Threat Defense para VMware versão 7.6.0

As informações neste documento foram criadas a partir de dispositivos em um ambiente de laboratório específico. Todos os dispositivos utilizados neste documento foram iniciados com uma configuração (padrão) inicial. Se a rede estiver ativa, certifique-se de que você entenda o impacto potencial de qualquer comando.

### Informações de Apoio

As políticas de correlação são usadas para identificar possíveis ameaças à segurança na rede, configurando diferentes tipos de eventos, e são usadas para correção, alertas condicionais e

políticas de tráfego.

## Configurar

Configurar regras de correlação

Etapa 1. Navegue até Policies > Correlation e selecione Rule Management.

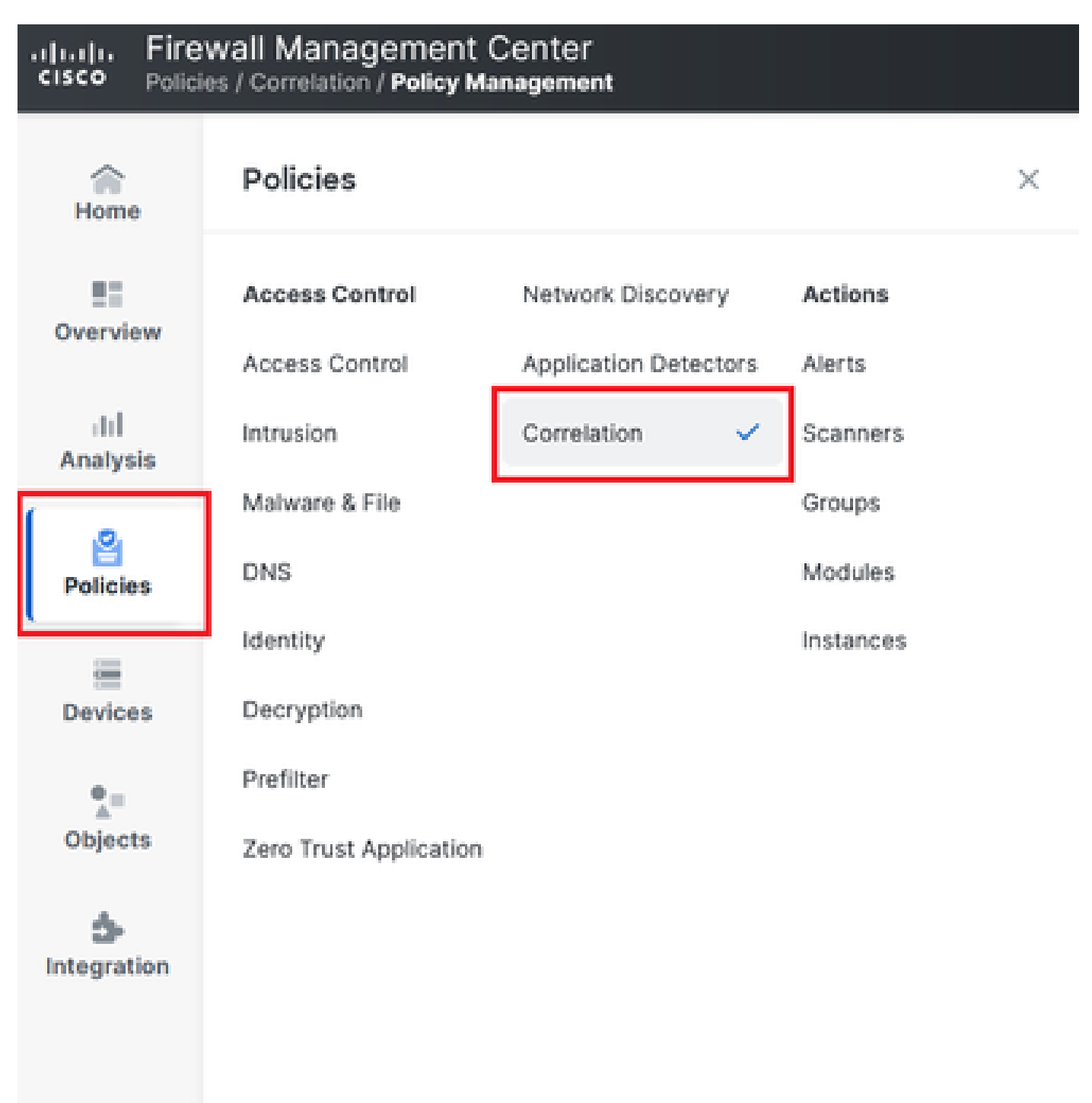

Imagem 1. Navegação para o menu Política de correlação

Etapa 2. Crie uma nova regra selecionando Criar regra.

| Home            | Policy Management         | Rule Management               | Allow List          | Traffic Profiles |  | Alerts   Remediations   Groups |
|-----------------|---------------------------|-------------------------------|---------------------|------------------|--|--------------------------------|
| Overview        |                           |                               |                     |                  |  | Create Rule Create Group       |
| III<br>Analysis | There are no rules currer | ntly defined. To create a rul | le, click "Create R | ule".            |  |                                |
|                 |                           |                               |                     |                  |  |                                |

Imagem 2. Criação de Regras no Menu Gerenciamento de Regras

Etapa 3. Selecione um tipo de evento e as condições para corresponder à regra.

Quando a regra contiver várias condições, você deverá vinculá-las a um operador AND ou OR.

| Rule Information             | Add Connection Tracker         Add User Qualification         Add Host Profile Qualification |
|------------------------------|----------------------------------------------------------------------------------------------|
| Rule Name                    | connection                                                                                   |
| Rule Description             |                                                                                              |
| Rule Group                   | Ungrouped v                                                                                  |
| Select the type of event for | this rule                                                                                    |
| If a connection event occurs | at any point of the connection                                                               |
| Add condition                | Add complex condition                                                                        |
| Application Pr               | rotocol v Is v HTTPS v                                                                       |
| Add                          | condition Add complex condition                                                              |
|                              | Source Country v is not v United Kingdom v                                                   |
|                              | Source Country                                                                               |

Imagem 3. Menu de Criação de Regra

Observação: as regras de correlação não devem ser genéricas; se a regra for acionada constantemente pelo tráfego normal, isso poderá consumir CPU adicional e afetar o desempenho do FMC.

#### Configurar alertas

Etapa 1. Navegue até Policies > Actions > Alerts.

#### Firewall Management Center Policies / Actions / Alerts / Alerts

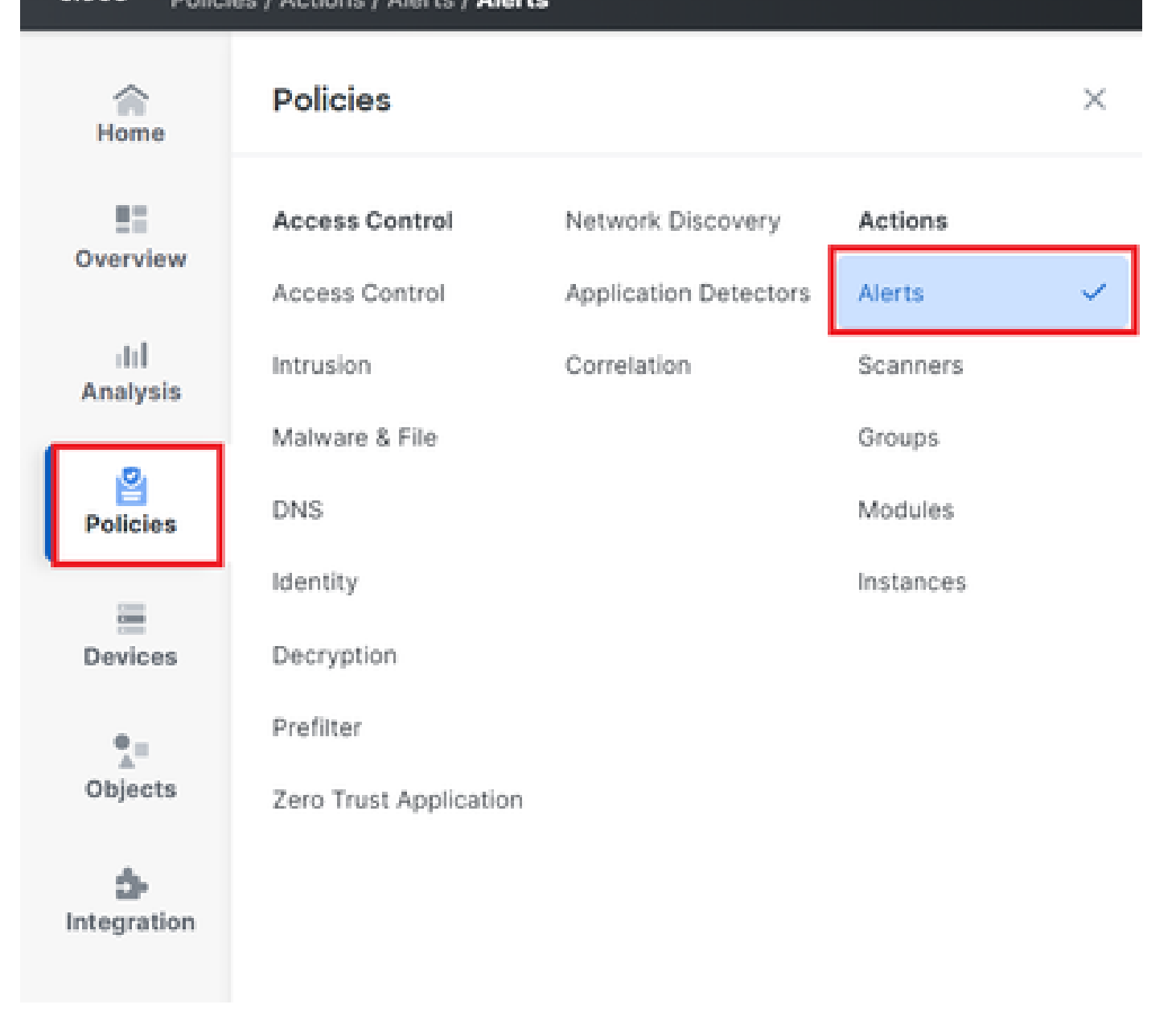

#### Imagem 4. Navegação para o menu Alertas

Etapa 2. Selecione Create Alert e crie um Syslog, SNMP ou alerta por e-mail.

| Home            | Alerts | Impact Flag Alerts | Discovery Event Alerts | Advanced Malware Protection Alerts | Intrusion Email |        |          |         |         |
|-----------------|--------|--------------------|------------------------|------------------------------------|-----------------|--------|----------|---------|---------|
| Overview        |        |                    |                        |                                    |                 |        |          | Create  | Alert ~ |
| III<br>Analysis | Name   |                    |                        |                                    |                 | Туре   | In Use   | Enabled |         |
| 8               | email  |                    |                        |                                    |                 | Email  | Not Used |         | 00      |
| Policies        | syslog |                    |                        |                                    |                 | Syslog | Not Used |         | ØŌ      |
|                 |        |                    |                        |                                    |                 |        |          |         |         |

Imagem 5. Criar Alerta

Etapa 3. Verifique se o alerta está ativado.

Configurar política de correlação

Etapa 1. Navegue até Policies > Correlation.

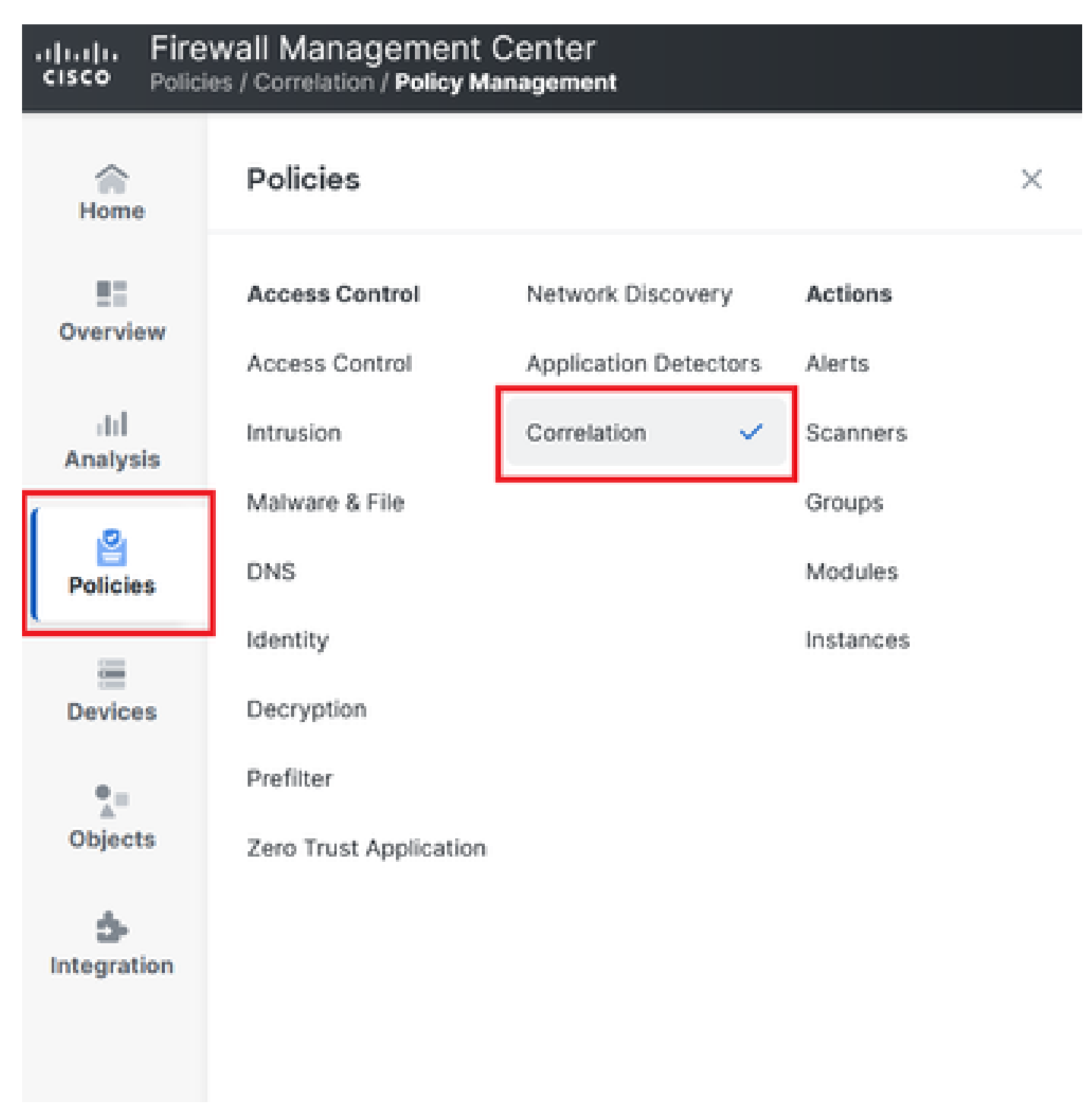

Navegação para o menu Política de correlação

Imagem 6. Navegação para o menu Política de correlação

Etapa 2. Crie uma nova Política de Correlação. Selecione a prioridade padrão. Use Nenhum para usar as prioridades das regras específicas.

| cisco Policie    | wall Management Center<br>es / Correlation / Policy Management                      | Q Search | Deploy 🧳 🛞 🕐 admin v           |
|------------------|-------------------------------------------------------------------------------------|----------|--------------------------------|
| Home             | Policy Management Rule Management Allow List Traffic Profiles                       |          | Alerts   Remediations   Groups |
| Overview         |                                                                                     |          | Create Policy                  |
| ili]<br>Analysis | There are no policies currently defined. To create a policy, click "Create Policy". |          |                                |
| Analysis         |                                                                                     |          |                                |
| Policies         |                                                                                     |          |                                |
| _                |                                                                                     |          |                                |

#### Imagem 7. Criar nova política de correlação

Etapa 3. Adicione regras à política selecionando Add Rules.

|            |                                                               | Alerts   Remediations   Groups       |
|------------|---------------------------------------------------------------|--------------------------------------|
| Home       |                                                               |                                      |
|            | Policy Management Rule Management Allow List Traffic Profiles |                                      |
| Overview   | Correlation Policy Information                                | Cancel Save You have unsaved changes |
| dd.        | Policy Name Correlation                                       |                                      |
| Analysis   | Policy Description                                            |                                      |
|            | Default Priority None ~                                       |                                      |
| Policies   |                                                               |                                      |
| -          | Policy Rules                                                  | Add Rules                            |
| Devices    |                                                               |                                      |
|            | No Rules Currently Active                                     |                                      |
| <b>*</b> = |                                                               |                                      |
| Objects    |                                                               |                                      |

Imagem 8. Adicionar regras e selecionar prioridade para política de correlação

|                                                                          | Available Rules                                                                                         |            | Alerts   Remediations   Groups |
|--------------------------------------------------------------------------|----------------------------------------------------------------------------------------------------|------------|--------------------------------|
| Policy Management Rule Managen Correlation Policy Informatio Policy Name | Select the rules you wish to add to this policy, then click "Add".<br>~ Ungrouped Rules<br>_ connection |            | Cancel                         |
| Policy Description                                                       | <ul> <li>Allow List Rules</li> <li>Default Allow List</li> </ul>                                        |            |                                |
| Policy Rules No Rules Currently Active                                   |                                                                                                    |            | Add Rules                      |
|                                                                          | (                                                                                                    | Cancel Add |                                |

Imagem 9. Selecionar regras para adicionar à política de correlação

Etapa 4. Atribua uma resposta à regra a partir dos alertas criados, de modo que, sempre que ela for disparada, o tipo de alerta selecionado seja enviado.

| orrelation Policy Inforr | nation                                | Cancel   |
|--------------------------|---------------------------------------|----------|
| Policy Nam               | e Correlation                         |          |
| Policy Description       | n                                     |          |
| Default Priorit          | y None ~                              |          |
| olicy Rules              |                                       | Add      |
| Rule                     | Responses                             | Priority |
| connection               | This rule does not have any responses | Default  |

### Imagem 10. Botão Adicionar respostas

| Responses for connection     |  |  |  |  |  |
|------------------------------|--|--|--|--|--|
| Assigned Responses           |  |  |  |  |  |
|                              |  |  |  |  |  |
| - A<br>Lingssigned Desponses |  |  |  |  |  |
| email<br>syslog              |  |  |  |  |  |
| Cancel Update                |  |  |  |  |  |

Imagem 11. Atribuir respostas à regra de correlação

Etapa 5. Salve e habilite sua Política de correlação.

| Policy Management Rule Manag   | gement Allow List Traffic Profiles |                             |           |
|--------------------------------|------------------------------------|-----------------------------|-----------|
| Correlation Policy Information | tion                               | Cancel Save You have unsave | d changes |
| Policy Name                    | Correlation                        |                             |           |
| Policy Description             |                                    |                             |           |
| Default Priority               | None ~                             |                             |           |
| Policy Rules                   |                                    |                             | dd Rules  |
| Rule                           | Response                           | s Priority                  |           |
| connection                     | email (Em                          | il) Default ~               | οŌ        |

### Imagem 12. Resposta Adicionada Corretamente à Regra de Correlação

| Policy Management | Rule Management | Allow List | Traffic Profiles |               |               |
|-------------------|-----------------|------------|------------------|---------------|---------------|
|                   |                 |            |                  |               | Create Policy |
| Name              |                 |            |                  | Sort by State | ~             |
| Correlation       |                 |            |                  |               | <b>O (</b>    |

Imagem 13. Habilitar Política de Correlação

#### Sobre esta tradução

A Cisco traduziu este documento com a ajuda de tecnologias de tradução automática e humana para oferecer conteúdo de suporte aos seus usuários no seu próprio idioma, independentemente da localização.

Observe que mesmo a melhor tradução automática não será tão precisa quanto as realizadas por um tradutor profissional.

A Cisco Systems, Inc. não se responsabiliza pela precisão destas traduções e recomenda que o documento original em inglês (link fornecido) seja sempre consultado.